# Downloading Multiple Blackboard Assignments in the Grade Center

## Introduction

This guide describes how to download multiple files submitted by students in Blackboard.

You can download:

• All files submitted to an assignment, or files submitted by specific students, via the Grade Center.

# Downloading Multiple Files

1. Go to Control Panel > Grade Center > Full Grade Center.

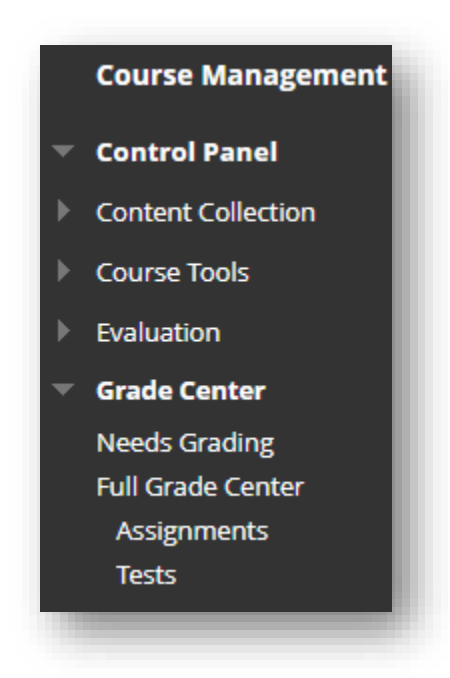

2. Locate the column for the assignment.

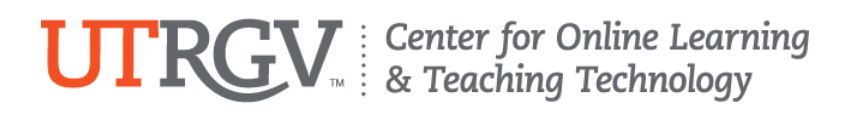

- 3. Click on the more options button beside the title of the assignment in the column header.
- 4. From the drop-down menu that appears, click 'Assignment File Download'.

| Cre | ate Column                | Create Calculated Col | lumn v Manag | e v Reports v |               |            |            |            |            |                  | Filter                                                                                               | /ork Offline 🗸 |
|-----|---------------------------|-----------------------|--------------|---------------|---------------|------------|------------|------------|------------|------------------|----------------------------------------------------------------------------------------------------|----------------|
| ->  | Move To Top               | Email 📎               |              |               |               |            |            |            |            | Sort Columns By: | Layout Position  Vorder:                                                                             | ▲Ascending ⊗   |
|     |                           | S FIRST NAME ○        | øWI1YZD, S 💿 | CW1ME, AUT    | SS1GF, AUTU 💿 | HISAM1 AUT | HISAM1 REP | PRESENTATI | HISAM1 THE | ØANONYM          | BLACKBOAR 💿 PRE                                                                                      | SENTATI 💿      |
|     | Bhardwaj                  | Vishal                |              |               |               | 75.00      | 65.00      | 77.00      | θ          | [                | Quick Column Information                                                                             |                |
|     | Islam Student             | Student Wafa          |              |               |               |            |            |            |            |                  | Send Reminder                                                                                        |                |
|     | Kulkarni                  | Umesh                 |              |               |               | 88.00      | 67.00      | 67.00      | θ          |                  | Grade Attempts                                                                                       |                |
|     | Lee                       | Spike                 |              |               |               | 77.00      | 78.00      | 71.00      | 9          |                  | Assignment File Download                                                                             |                |
|     | Nashaat                   | Sandra                |              |               | -             | 78.00      | 85.00      | 68.00      | 58.00      |                  | Assignment File Cleanup<br>View Grade History                                                        |                |
| ->  | еа коws: 0<br>Move To Top | Email 📎               |              |               |               |            |            |            |            |                  | Edit Column Information<br>Column Statistics<br>Set as External Grade<br>Hide from Students (on/off) | > Icon Legend  |

5. From the Download Assignment page you can:

- Select individual assignments to download by clicking the box beside the student's name.
- Choose to download all the assignments by clicking the box next to the Name column header.
- 6. Under Select Files, you can choose if you want to download:
  - The 'Last attempt file' this will download the most recent submission a student has made (and in most circumstances is the attempt you want to mark or review).
  - Or 'All attempt files' this will download every submission attempt a student has made (where multiple submissions has been allowed).
- 7. Click Submit.
- 8. The assignments are prepared for downloading, and the Download Assignment page shows that the assignments have been packaged.

## UTRGV Center for Online Learning & Teaching Technology

9. Click on the text 'Download assignment now' to download the files to your computer.

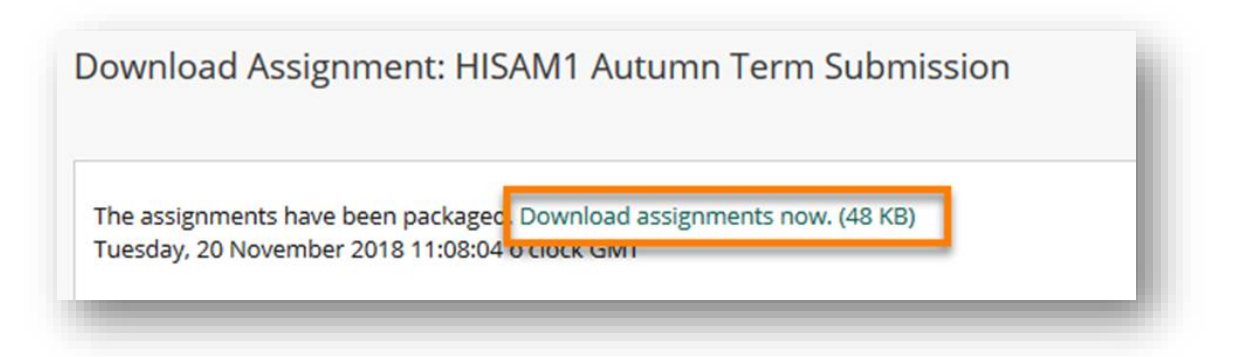

10. The files are downloaded in a zip file. The files are titled with the following file naming convention:

 'Assignment title\_student username\_Attempt date and time\_Original title of the file'

A corresponding text file with the same file name is produced that shows the student's name and submission details, this includes any additional comments the student made.

| 🔒   🛃 📄 🛨                       |       |      | Compressed Folder Tools                              | gradebook_HISAM1_HISAM120Autumn20                                      | Term20Submis   | sion_2018-11-20-11-1 | 0-55          |            | -                            | o x          |
|---------------------------------|-------|------|------------------------------------------------------|------------------------------------------------------------------------|----------------|----------------------|---------------|------------|------------------------------|--------------|
| File Home                       | Share | View | Extract                                              |                                                                        |                |                      |               |            |                              | -14          |
| Documents<br>SAF Account<br>HBS |       | F F  | ictures<br>mart Views<br>YPED<br>Extract To          | Dummy files to upload                                                  | Extract<br>all |                      |               |            |                              |              |
| Downloads                       | *     |      | 11 Autumn Term Submissio<br>11 Autumn Term Submissio | n Microsoft Word Document                                              | 12 KB<br>1 KB  | No<br>No             | 14 KB<br>1 KB | 19%<br>43% | 20/11/2018 1                 | 1:10<br>1:10 |
| Documents                       | *     |      | 11 Autumn Term Submissio                             | n Microsoft Word Document                                              | 10 KB          | No                   | 13 KB         | 22%        | 20/11/2018 1                 | 1:10         |
| Fictures                        |       |      | 11 Autumn Term Submissio<br>11 Autumn Term Submissio | n Microsoft Word Document                                              | 12 KB          | No                   | 14 KB         | 43%        | 20/11/2018 1                 | 1:10         |
|                                 |       |      | 11 Autumn Term Submissio<br>11 Autumn Term Submissio | <ul> <li>n Text Document</li> <li>n Microsoft Word Document</li> </ul> | 1 KB<br>12 KB  | No<br>No             | 1 KB<br>14 KB | 46%<br>19% | 20/11/2018 1<br>20/11/2018 1 | 1:10<br>1:10 |
|                                 |       |      |                                                      |                                                                        |                |                      |               |            |                              |              |
| _                               | 1.    |      |                                                      |                                                                        |                |                      |               |            |                              |              |
|                                 |       |      |                                                      |                                                                        |                |                      |               |            |                              |              |

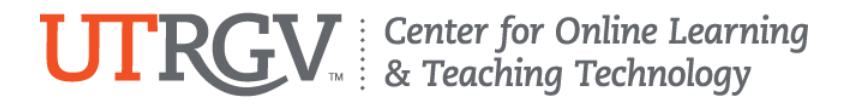

### Notes:

1. When anonymous marking is enabled, the option to 'Select files to download' is not available. However, you can still download assignments individually or in bulk, but the names of the students are replaced with the Attempt ID. The attempt ID disappears once anonymity is lifted on the assignment and the students' names are revealed. You will need to make a note of the attempt ID using the Inline marking feature to ensure you can match up downloaded assignments with the student who has submitted the work.

2. To fully download the files on your computer (e.g. so you can print them out), you need to click 'Extract all files' link after opening the zip file on a MS Windows PC and store them in your preferred location.

#### References

Moll, P. (2018, July 27). *Blackboard: Downloading files submitted to a Blackboard Assignment*. <u>https://sites.reading.ac.uk/tel-</u> <u>support/2018/07/27/blackboard-downloading-work-submitted-to-a-blackboard-assignment/</u>

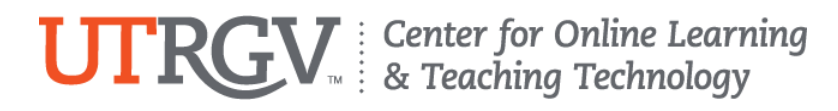